# 16 Entradas de códigos de barras/teclados USB

Este capítulo explica como configurar y operar dispositivos de entrada externos, tales como los lectores de códigos de barras y teclados USB para la unidad de visualización. Primero lea "16.1 Menú de configuración" (página 16-2), luego consulte la página correspondiente.

| 16.1 | Menú de configuración                                              | 16-2  |
|------|--------------------------------------------------------------------|-------|
| 16.2 | Conectar un lector de código de barras/código de dos dimensiones . | 16-4  |
| 16.3 | Mostrar entradas del teclado USB                                   | 16-17 |
| 16.4 | Guía de configuración                                              | 16-22 |
| 16.5 | Restricciones                                                      | 16-29 |

# 16.1 Menú de configuración

Los lectores de código de barras son uno de los sistemas de ID más generalizados para los libros, CDs y dispositivos de información. El lector de código de barras puede usarse con la interfaz de COM1 o USB en la unidad de visualización de la serie GP.

• Se puede conectar un lector de código de barras a COM1 y otro al puerto USB a la misma vez. Sin embargo, es posible que el sistema no funcione correctamente si ambos lectores de código de barras ejecutan la misma operación. Un lector debería configurarse para leer los datos del objeto de visualizador de datos y el otro para almacenar datos en el dispositivo interno.

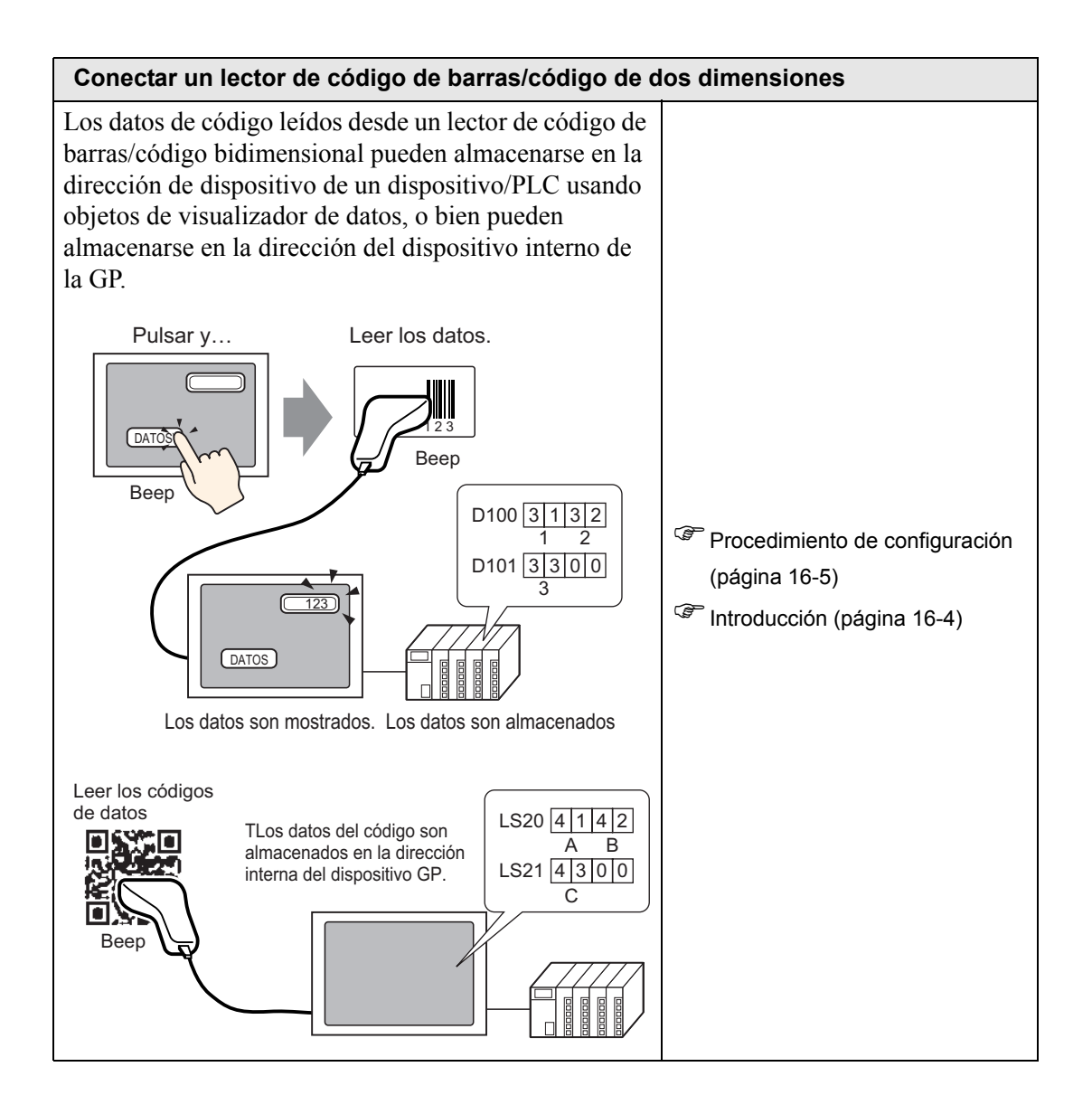

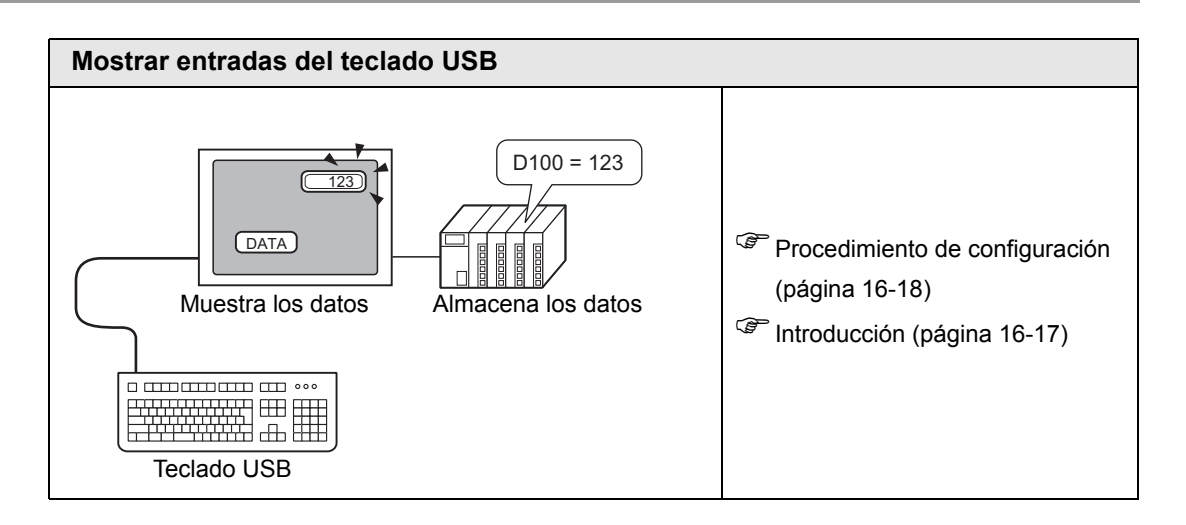

# 16.2 Conectar un lector de código de barras/código de dos dimensiones

# 16.2.1 Introducción

Los datos de código leídos desde un lector de código de barras pueden almacenarse en la dirección de dispositivo de un dispositivo/PLC usando objetos del visualizador de datos, o bien pueden almacenarse en la dirección del dispositivo interno de la GP.

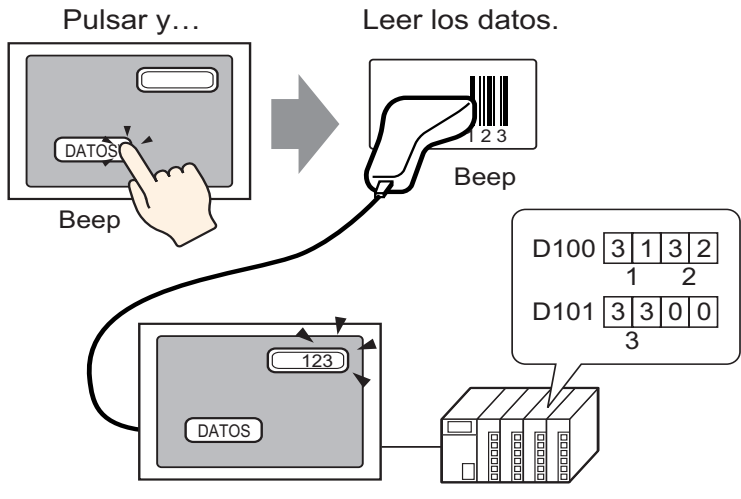

Los datos son mostrados. Los datos son almacenados

Los datos de código leídos desde un lector de código de dos dimensiones pueden almacenarse en la dirección de dispositivo de un dispositivo/PLC mediante los objetos del visualizador de datos, o bien pueden almacenarse en la dirección del dispositivo interno de la GP.

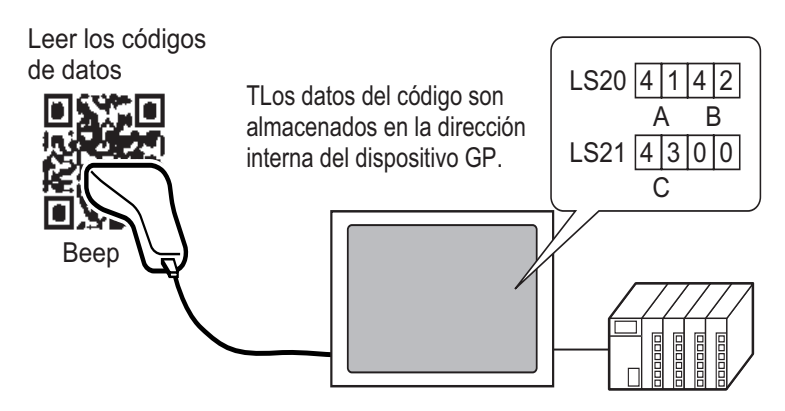

# 16.2.2 Procedimiento de configuración

#### Código de barras

#### NOTA

Por más detalles, véase la Guía de configuración.
 "14.11 Guía de configuración del display de datos" (página 14-43)
 "16.4.1 Guía de configuración de [Ajustes de equipos de entrada]" (página 16-22)

Configure los ajustes para visualizar los datos de código leídos desde un lector de código de barras en los objetos de visualizador de datos y almacénelos comenzando desde la dirección D100 del dispositivo/PLC.

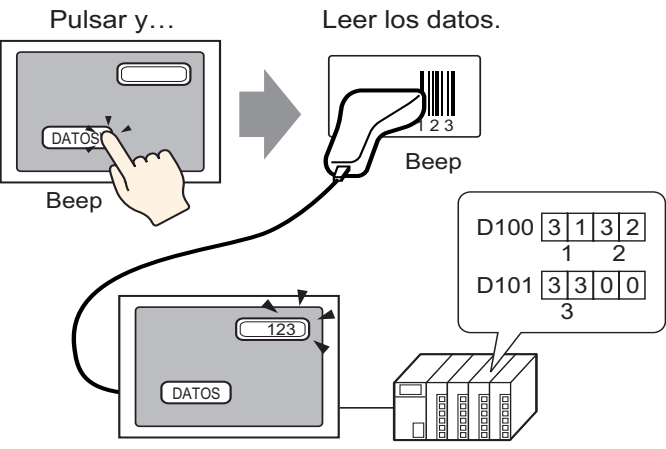

Los datos son mostrados. Los datos son almacenados

1 A continuación se explica como configurar la comunicación con los códigos de barras. En [Ajustes del sistema], haga clic en [Equipos de entrada] para mostrar la siguiente pantalla.

| Ajustes del sistema 🕈 🗙<br>Visualizar<br><u>Visualizar</u>                                                                        | Unidad de visualización<br>Serie GP3000 Series<br>Modelo AGP-35005<br>Método de instalación Horizontal                                                                                                 |
|----------------------------------------------------------------------------------------------------|----------------------------------------------------------------------------------------------------|
| Unidad de visualización<br>Programas lógicos<br>Vídeo/Polícula<br>Fuente                                                          | Introducir la configuración del equipo<br>Código de baras 1   Código de baras 2   Entrada de acceso remoto al ordenador  <br>Sumario<br>Tipo Desactivado V Puerto USB V Guardar los Display de datos V |
| Ajustes Periféricos<br>Lista de periféricos<br>Dispositivo/PLC<br>Ingresora<br>Equipos de entrada<br>Script<br>Controlador de E/S |                                                                                                    |
| Servidor FTP<br>Módem<br>Módulo de vídeo/Unided de DVI                                                                            |                                                                                                    |

2 Desde la lista desplegable [Tipo], seleccione [Lector de código de barras].

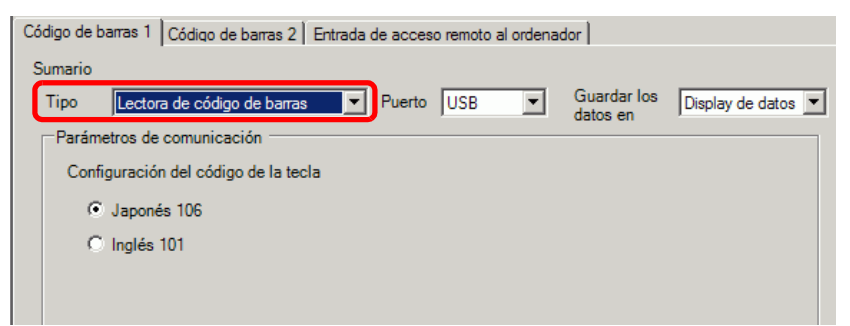

3 En la lista desplegable [Puerto], seleccione el puerto al que desea conectarse

| Tipo Lectora de código de barras Vereto COM1 Guardar los Display de datos Vereto datos en |                                                                                            |  |  |  |
|-------------------------------------------------------------------------------------------|--------------------------------------------------------------------------------------------|--|--|--|
| Velocidad                                                                                 | 9600                                                                                       |  |  |  |
| Longitud de los datos                                                                     | C 7 Bit • 8 Bit                                                                            |  |  |  |
| Paridad                                                                                   | Ninguno O Impar O Par                                                                      |  |  |  |
| Bit de parada                                                                             | ○ 2 Bit                                                                                    |  |  |  |
| Control del flujo:                                                                        | ○ Ninguno ④ RTS/CTS ○ Control ER(DTR/CTS)                                                  |  |  |  |
| Fuente de alimentación de 5V                                                              | C Habilitado 💿 Desactivado                                                                 |  |  |  |
| Bit de parada<br>Control del flujo:<br>Fuente de alimentación de 5V                       | C 2 Bit © 1 Bit<br>C Ninguno © RTS/CTS C Control ER(DTR/CTS)<br>C Habilitado © Desactivado |  |  |  |

• Si el puerto también se usa para otros dispositivos/PLCs, • aparece a la derecha del [Puerto] como se muestra en la figura anterior.

- 4 En [Ajustes de comunicación], configure [Velocidad], [Longitud de datos], [Paridad], [Bit de parada], [Control del flujo] y [Fuente de alimentación de 5V].
- **5** En la lista [Guardar datos en], seleccione una ubicación para almacenar los datos. Se ha completado la configuración para comunicarse con el código de barras.
- 6 En la pantalla de dibujo, configure el objeto de visualizador de datos que muestra datos del lector de código de barras.

En el menú [Objeto (P)], elija [Display de datos (D)] y seleccione [Visualizador de texto], o bien haga clic en 223 para poner un objeto de visualizador de datos en la pantalla.

7 Haga clic en el objeto de visualizador de datos y aparecerá el siguiente cuadro de diálogo. Haga clic en [Visualizador de texto].

| 💰 Display de datos | x                                                                                                    |
|--------------------|----------------------------------------------------------------------------------------------------|
| ID del Objeto      | Básico Visualizar Color Visualización de datos                                                                        |
| Comentario         |                                                                                                    |
|                    | Visualizador Visualizador Visualizador de Mostrar el                                                                  |
| ABC                | Viumerico de recia/Hora datos estadísticos valor limite Visualizar dirección de palabra Permitir entrada  >>Extendido |
|                    | [PLC1]D00000                                                                                                    |
| Seleccionar forma  |                                                                                                    |
|                    |                                                                                                    |
|                    |                                                                                                    |
|                    |                                                                                                    |
|                    |                                                                                                    |
|                    |                                                                                                    |
|                    |                                                                                                    |
|                    |                                                                                                    |
|                    |                                                                                                    |
|                    |                                                                                                    |

- 8 Seleccione la forma del visualizador de datos desde [Seleccionar forma].
- **9** En la pestaña [Visualización], defina el número de caracteres de un byte, de 1 a 100, en el campo [Caracteres a mostrar] Los caracteres de dos bytes cuentan como dos caracteres. (Por ejemplo, "3" caracteres de un byte)

| 💰 Display de datos                       |                                                                                                    | × |
|------------------------------------------|----------------------------------------------------------------------------------------------------|---|
| ID del Objeto<br>DD_0000 +<br>Comentario | Básico Visualizar Color  <br>Fuente<br>Tipo de fuente Fuente estándar Tamaño 8 x 16 punto                                                                                                    | • |
| ABC<br>Seleccionar forma                 | Idioma     ASCII     ▲ Atributo del texto     Normal       Caracteres a mostrar     Image: Second second sec |   |

10 Haga clic en la pestaña [Básico]. En el campo [Dirección de palabra monitoreada], configure la dirección donde se almacenará el valor leído de un lector de código de barras.

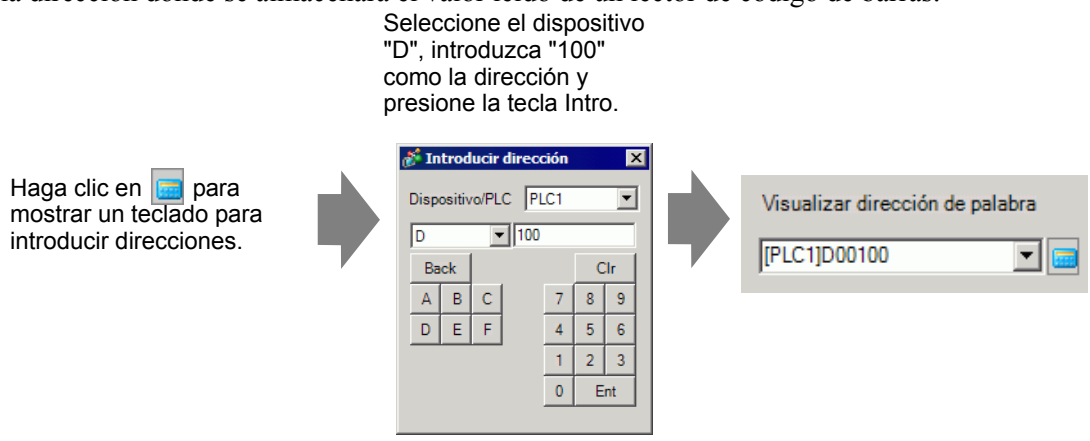

11 Se visualiza la dirección de la [Dirección de palabra monitoreada].

| Básico Visualizar                                                                         | Color                    |                               |                                       |                            |
|-------------------------------------------------------------------------------------------|--------------------------|-------------------------------|---------------------------------------|----------------------------|
| Visualización de                                                                          | datos                    |                               |                                       |                            |
|                                                                                           |                          | 100                           | <b>}</b>                              | Å                          |
| Visualizador<br>Numérico                                                                  | Visualizador<br>de Texto | Visualizador<br>de Fecha/Hora | Visualizador de<br>datos estadísticos | Mostrar el<br>valor límite |
| Visualizar direccion de palabra Permitir entrada  >>Extendido  [PLC1]D00100  [PLC1]D00101 |                          |                               |                                       |                            |

- Use dos caracteres para una palabra en caracteres de un byte y un carácter para una palabra en caracteres de dos bytes. En el ejemplo anterior se usan dos palabras porque en el Paso 9, [Caracteres a mostrar] se ha establecido en 3 (caracteres de un byte).
- 12 Seleccione la casilla [Permitir entrada]. Al seleccionar [Permitir entrada], aparece la pestaña [Entrada de datos] donde puede introducir datos de texto.

| Básico Visualizar               | Color Per                | mitir entrada                 |                                       |                            |
|---------------------------------|--------------------------|-------------------------------|---------------------------------------|----------------------------|
| Visualización de d              | latos                    |                               |                                       |                            |
|                                 | abg                      | 10                            | <b>}</b>                              | <u> </u>                   |
| Visualizador<br>Numérico        | Visualizador<br>de Texto | Visualizador<br>de Fecha/Hora | Visualizador de<br>datos estadísticos | Mostrar el<br>valor límite |
| Visualizar dirección de palabra |                          |                               |                                       |                            |
| [PLC1]D00100                    | ·                        | - 🧰 - 🛛 [PLC                  | C1]D00101                             |                            |
|                                 |                          |                               |                                       |                            |

13 Haga clic en la pestaña [Entrada de datos] y seleccione [Bit] como el método de entrada.

Seleccione la casilla [Dirección de bit para permitir la entrada]. Un lector de código de barras puede introducir datos cuando esta dirección de bit está ON.

| Básico Visualizar   | Color Permitir entrada  |             |
|---------------------|-------------------------|-------------|
| O Táctil 💽          | Bit                     |             |
|                     |                         | >>Extendido |
| Dirección de bit pa | ara permitir la entrada |             |
| [PLC1]X00000        |                         |             |
| Introducir orden    | 1 🕂 🗮                   |             |
|                     |                         |             |

14 Haga clic en [Ajustes extendidos] y seleccione la casilla Introducir código de barras].

| Básico Visualizar Color Permitir entrada  |                             |
|-------------------------------------------|-----------------------------|
| C Táctil C Bit                            |                             |
|                                           | < <básico< td=""></básico<> |
| Dirección de bit para permitir la entrada |                             |
| [PLC1]X00000                              |                             |
| Modo de entrada Auto-borrado OFF          | Introducir código de barras |
| Introducir orden 1                        |                             |
| Entrada completa                          |                             |
| Dirección de bit entrada completa         |                             |
|                                           |                             |
|                                           |                             |

15 En la lista desplegable [Modo de entrada], seleccione el método de procesamiento para sobrescribir los datos del código leído.

| Básico Visualizar Color Permitir entrada  |                                       |
|-------------------------------------------|---------------------------------------|
| C Táctil 💿 Bit                            |                                       |
|                                           | < <u>&lt;<básico< u=""></básico<></u> |
| Dirección de bit para permitir la entrada |                                       |
| Modo de entrada Auto-borrado ON           | Introducir código de barras           |
| Introducir orden 1                        |                                       |
| Entrada completa                          |                                       |
| Dirección de bit entrada completa         |                                       |
|                                           |                                       |

16 Si es necesario, configure el color del objeto de visualizador de datos en la pestaña [Color] o el texto en la pestaña [Visualización] y haga clic en [Aceptar].

| ΝΟΤΑ | <ul> <li>Tiene que configurar el interruptor de bit para permitir la entrada para los objetos de visualizador de datos.</li> <li>"10.3 Invertir un bit de Activado/Desactivado" (página 10-7)</li> </ul>                                                                                                    |
|------|----------------------------------------------------------------------------------------------------|
|      | <ul> <li>Se puede conectar un lector de código de barras a cada uno de los puertos<br/>COM1 y USB, sin embargo, cuando se conecta dos lectores de código de<br/>barras al mismo tiempo y se almacena los datos en los objetos de<br/>visualizador de datos o en el dispositivo interno desde ambos códigos de<br/>barras, es posible que el sistema no funcione correctamente. Se debería<br/>configurar un lector para leer los datos desde el objeto de visualizador de<br/>datos y el otro para almacenar los datos en el dispositivo interno.</li> <li>Si [Introducir código de barras] no está definido en la pestaña [Entrada de<br/>datos] para el objeto de visualizador de datos, los datos de código leídos no<br/>se escriben al objeto de visualizador de datos.</li> <li>Si el número de datos de código leídos excede los [Caracteres a mostrar]<br/>configurados para un objeto de visualizador de datos, los datos no se pueden<br/>visualizar de la forma correcta en el objeto de visualizador de datos. Se puede<br/>configurar un máximo de 100 caracteres de un byte en el objeto de<br/>visualizador de datos.</li> </ul> |
|      |                                                                                                    |

#### Lector de código de dos dimensiones

Configure los ajustes para almacenar el los datos de código leídos desde un lector de código de dos dimensiones desde LS20 en la GP.

• Por más detalles, véase la Guía de configuración. <sup>(37)</sup> "16.4.1 Guía de configuración de [Ajustes de equipos de entrada]" (página 16-22)

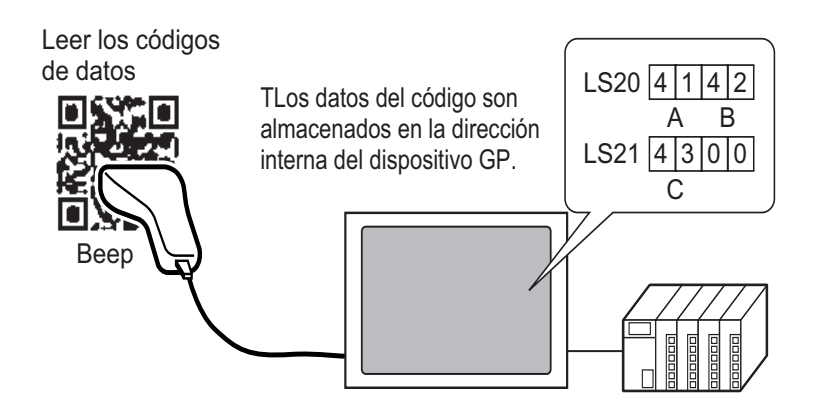

1 En [Ajustes del sistema], haga clic en [Equipos de entrada] para mostrar la siguiente pantalla.

| Visualizar     Modelo     AGP-3500S       Visualizar     Módelo     AGP-3500S       Unidad de visualización     Módelo de instalación     Horizontal       Programas lógicos     Código de barras 1     Código de barras 2       Video/Película     Sumario       Euente     Tipo     Desactivado       Ajustes Periféricos     Usados en     Display de datos 💌                                                                                                    | Ajustes del sistema 🛛 🕈 🗙     | Unidad de visualización<br>Serie GP3000 Series                                  |
|----------------------------------------------------------------------------------------------------|-------------------------------|---------------------------------------------------------------------------------|
| Visualizar     Método de instalación       Unidad de visualización     Introducir la configuración del equipo       Protramas lógicos     Código de baras 1       Vídeo/Palícula     Código de baras 2       Euente     Sumario       Tipo     Desactivado       Lista de periféricos     Lista de periféricos                                                                                                    | Visualizar —                  | Modelo AGP-3500S                                                                |
| Unidad de visualización     Introducir la configuración del equipo       Programas lógicos     Código de barras 1 [Código de barras 2] Entrada de acceso remoto al ordenador]       Video/Película     Sumario       Fuente     Tipo Desactivado ▼ Puerto USB ▼ Guardar los Display de datos ▼       Ajustes Periféricos     Lista de periféricos                                                                                                    | Visualizar                    | Método de instalación Horizontal                                                |
| Programas lógicos     Código de barras 1 [Código de barras 2] Entrada de acceso remoto al ordenador       Video/Película     Sumario       Euente     Tipo Desactivado V Puerto USB V datos en datos en dat | Unidad de visualización       | Introducir la configuración del equipo                                          |
| Vídeo/Película     Sumario       Euente     Tipo     Desactivado     Puerto     USB     Guardar los     Display de datos       Aiustes Periféricos     Lista de periféricos                                                                                                    | Programas lógicos             | Código de barras 1   Código de barras 2   Entrada de acceso remoto al ordenador |
| Fuente     Tipo     Desactivado     Puerto     USB     Guardar los     Display de datos       Aiustes Periféricos     Lista de periféricos                                                                                                    | <u>Vídeo/Película</u>         | Sumario                                                                         |
| Ajustes Periféricos Lista de periféricos                                                                                                    | Fuente                        | Tipo Desactivado   Puerto USB  Guardar los Display de datos                     |
| Lista de periféricos                                                                                                    | Ajustes Periféricos           | , uatos en ,                                                                    |
|                                                                                                    | Lista de periféricos          |                                                                                 |
| Dispositivo/PLC                                                                                                    | Dispositivo/PLC               |                                                                                 |
| Impresore                                                                                                    | Impresora                     |                                                                                 |
| Equipos de entrada                                                                                                    | Equipos de entrada            |                                                                                 |
| Script                                                                                                    | Script                        |                                                                                 |
| Controlador de E/S                                                                                                    | Controlador de E/S            |                                                                                 |
| Servidor FTP                                                                                                    | Servidor FTP                  |                                                                                 |
| Módem                                                                                                    | Módem                         |                                                                                 |
| Módulo de vídeo/Unidad de DVI                                                                                                    | Módulo de vídeo/Unidad de DVI |                                                                                 |

2 En la lista desplegable [Tipo], seleccione [Lector de código de dos dimensiones].

| Código de barras 1 Código de barras | 2 Entrada de acceso remoto al ordenador             |
|-------------------------------------|-----------------------------------------------------|
| Sumario                             |                                                     |
| Tipo Lector de código de dos        | dimensid  Puerto COM1  Guardar los Display de datos |
| Modo de lectura Estándar            |                                                     |
| Parámetros de comunicación —        |                                                     |
| Velocidad:                          | 9600 💌                                              |
| Longitud de los datos               | C 7 Bit ⊙ 8 Bit                                     |
| Paridad                             | • Ninguno C Impar C Par                             |
| Bit de parada                       | C 2 Bit ⊙ 1 Bit                                     |
| Control del flujo:                  | C Ninguno C RTS/CTS C Control ER(DTR/CTS)           |
| Fuente de alimentación de 5V        | C Habilitado 💿 Desactivado                          |
|                                     |                                                     |

- **3** En la lista desplegable [Puerto], seleccione el puerto al que desea conectarse
  - Si el puerto también se usa para otros dispositivos/PLCs, aparece a la derecha del [Puerto] como se muestra en la figura anterior.
    - Un lector de código de dos dimensiones sólo puede definirse a COM1. Si Serie IPC está seleccionada en Visualizador, sólo puede configurar COM1.
- 4 Defina el [Modo de lectura].

NOTA

- **5** En [Ajustes de comunicación], configure [Velocidad], [Longitud de datos], [Paridad], [Bit de parada], [Control del flujo] y [Fuente de alimentación de 5V].
- 6 En la lista [Guardar datos en], seleccione una ubicación para almacenar los datos.
- 7 En la lista desplegable [Dirección de inicio de almacenamiento del dispositivo interno], configure la dirección de inicio del dispositivo interno de almacenamiento de datos.

| Código de barras 1 Código de barras 2 Entrada de acceso remoto al ordenador |                                                           |  |
|-----------------------------------------------------------------------------|-----------------------------------------------------------|--|
| Sumario                                                                     |                                                           |  |
| Tipo Lector de código de dos                                                | dimensic Verto COM1 Verto Guardar los Dispositivo interro |  |
| Modo de lectura Estándar                                                    | <b>_</b>                                                  |  |
| Parámetros de comunicación —                                                |                                                           |  |
| Velocidad:                                                                  | 9600 💌                                                    |  |
| Longitud de los datos                                                       | C 7 Bit 💿 8 Bit                                           |  |
| Paridad                                                                     | ⊙ Ninguno O Impar O Par                                   |  |
| Bit de parada                                                               | C 2 Bit 💿 1 Bit                                           |  |
| Control del flujo:                                                          | C Ninguno                                                 |  |
| Fuente de alimentación de 5V                                                | C Habilitado 📀 Desactivado                                |  |
| Parámetros del dispositivo intern                                           |                                                           |  |
| Dirección de inicio de almacen<br>del dispositivo interno                   | amiento [#INTERNAL]LS0020 III Ajustes<br>extendidos       |  |

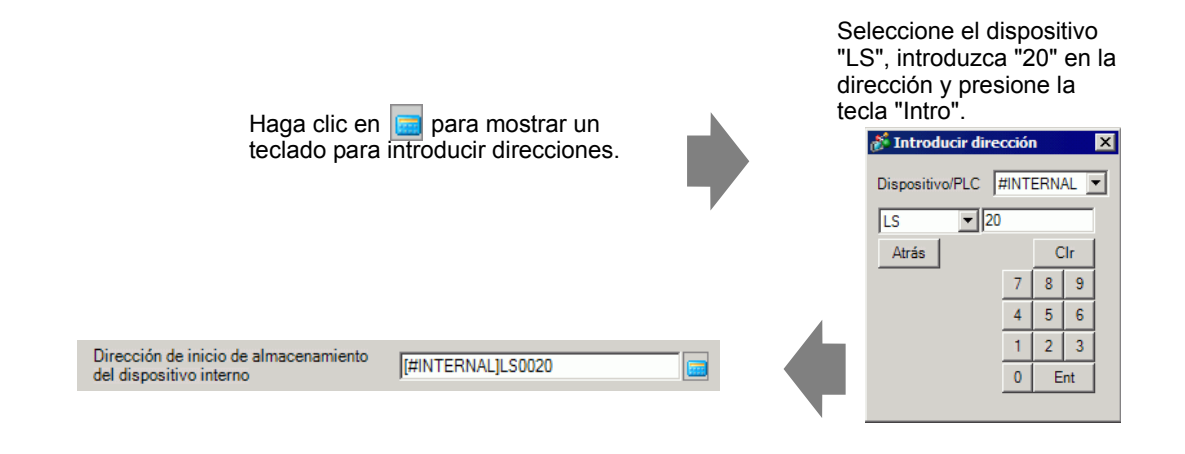

- NOTA
   Para obtener información del rango de configuración de la dirección del dispositivo interno, véase "16.2 Conectar un lector de código de barras/código de dos dimensiones Almacenamiento de datos en código en la dirección del dispositivo interno de la GP ◆ Rango de direcciones de dispositivo interno utilizables" (página 16-16).
- 8 Haga clic en [Ajustes extendidos] para configurar el [Bit de terminación de lectura], [Tamaño de datos] y [Ajustes de inicialización].

| 💰 Ajustes extendidos 🛛 🔀      |
|-------------------------------|
| Bit de terminación de lectura |
| Habilitado Dirección del Bit  |
| Tamaño de los datos           |
| 💿 Sin límite 🔿 Tamaño 🔋 🗮     |
| Parámetros de inicialización  |
|                               |
| Aceptar (0) Cancelar          |

NOTA

- Si [Bit de terminación de lectura] no está configurado, cuando los datos se leen en forma continua, se sobrescriben.
  - Si [Bit de terminación de lectura] está configurado, desactive el [Bit de terminación de lectura] cuando se haya completado la entrada de datos. La GP no leerá los datos de código sin desactivar el bit de terminación de lectura.

# 16.2.3 Entradas de códigos de barras

# Almacenamiento de datos en código en la dirección del dispositivo conectado.

Puede almacenar los datos leídos desde el código de barras en el campo [Dirección de palabra monitoreada] del Objeto de visualizador.

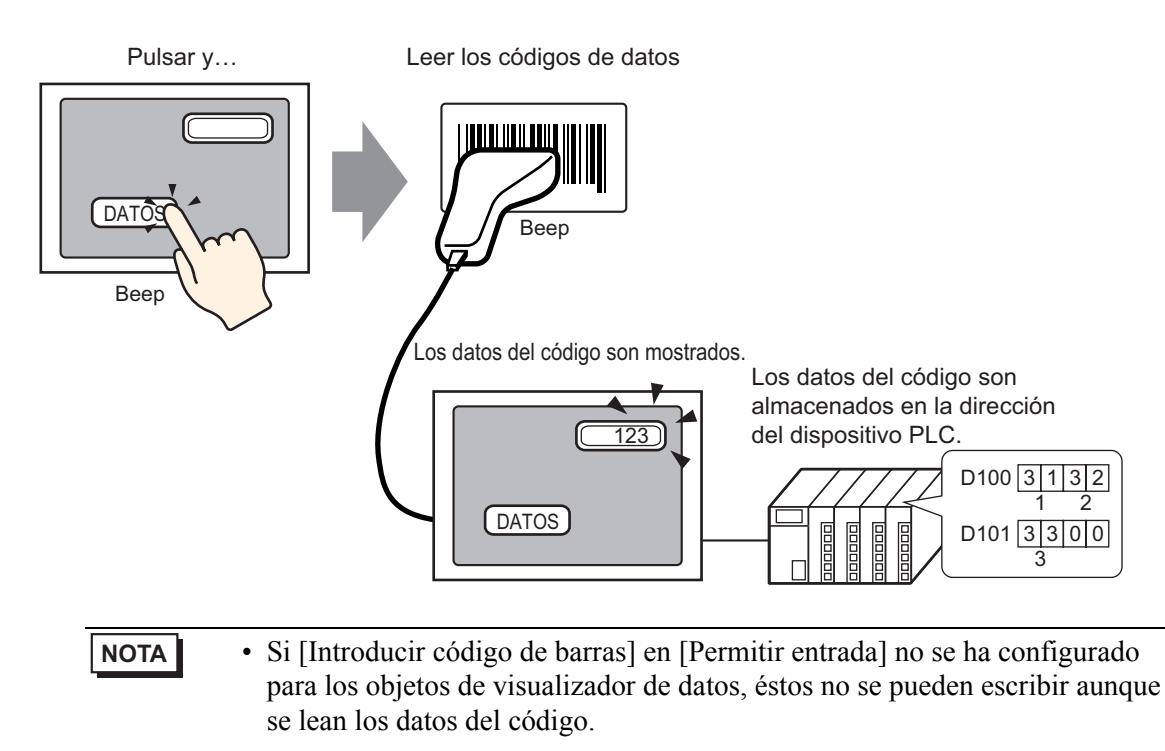

# Almacenamiento de datos en código en la dirección del dispositivo interno de la GP

Define la [Dirección de inicio de almacenamiento del dispositivo interno] y almacena los datos del código de barras.

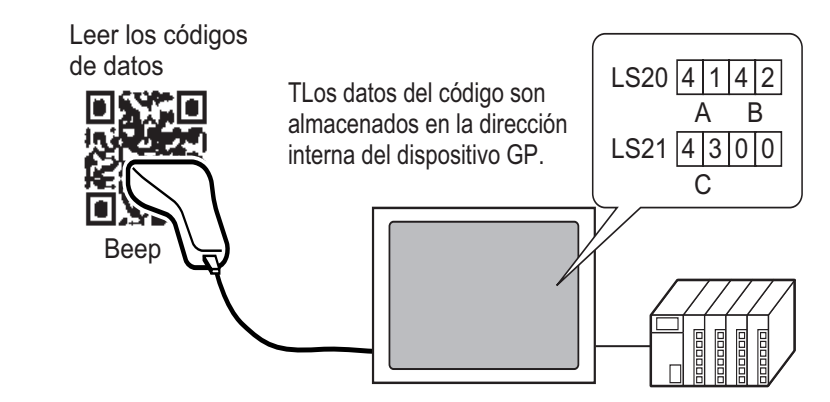

#### ◆ Dirección de inicio de almacenamiento del dispositivo interno

Los datos del código de barras se almacenan en la [Dirección de inicio de almacenamiento del dispositivo interno] en el orden siguiente.

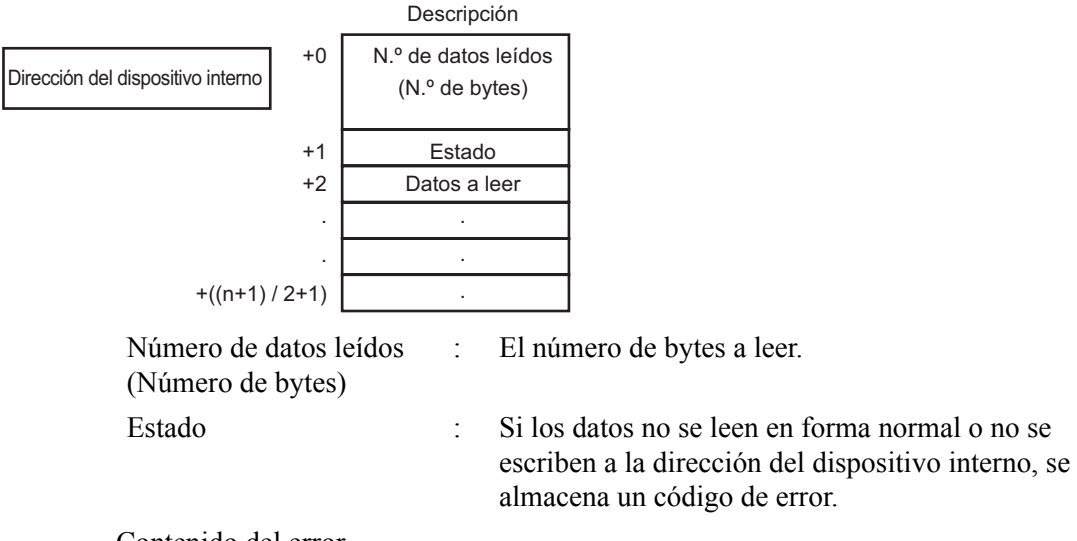

#### Contenido del error

| 0000h | -                                                                                                |
|-------|--------------------------------------------------------------------------------------------------|
| 0001h | Leer normalmente                                                                                 |
| 0002h | Error de lectura del código de datos No está almacenado en la dirección del dispositivo interno. |

| 0003h                           | Los datos de código recibidos exceden el número máximo de<br>bytes. El número de bytes de los datos de código, según se<br>configuró en el campo [Tamaño] del cuadro [Ajustes extendidos],<br>se almacena en la dirección de dispositivo interno. En este caso, la<br>dirección de bit de terminación de lectura se activa (cuando se<br>define Sí). Tenga en cuenta que los datos que exceden el rango no<br>se escriben a la dirección de dispositivo interno. |                                                                                                   |                                                              |  |  |
|---------------------------------|----------------------------------------------------------------------------------------------------|---------------------------------------------------------------------------------------------------|--------------------------------------------------------------|--|--|
| NOTA • Los o<br>lo de<br>@"g    | datos del código de c<br>efinido en la GP [Mo<br>5.17.6 Guía de configu<br>el [Dispositivo/PLC]" (p                                                                                                    | los dimensiones leídos<br>do de datos del texto].<br>ración de [Ajustes del sist<br>página 5-186) | se almacenan de acuerdo con<br>tema] ■ Guía de configuración |  |  |
| Rango de direcci                | ones de dispositi                                                                                                    | vo interno utilizable<br>del dispositivo interno                                                  | 9 <b>s</b>                                                   |  |  |
| Dirección del área LS<br>LS0000 | Descripción                                                                                                    | Área de la dirección USR<br>0                                                                     |                                                              |  |  |
|                                 | Area de datos del sistema                                                                                                    |                                                                                                   |                                                              |  |  |
| LS0020                          | Área de lectura<br>Área del usuario<br>2012 palabras                                                                                                    |                                                                                                   |                                                              |  |  |
| LS2031<br>LS2032                | Relevo especial                                                                                                    |                                                                                                   |                                                              |  |  |
| LS2047<br>LS2048                |                                                                                                    |                                                                                                   | Área del usuario extendida<br>30000 palabras                 |  |  |
| LS2095<br>LS2096                | Reservado                                                                                                    |                                                                                                   |                                                              |  |  |
|                                 | Área del usuario                                                                                                    |                                                                                                   |                                                              |  |  |
|                                 | 6904 palabras                                                                                                    |                                                                                                   |                                                              |  |  |
| LS8999                          |                                                                                                    | 29999                                                                                             |                                                              |  |  |
| NOTA • Si el                    | tamaño de los datos                                                                                                    | está fuera de rango, lo                                                                           | s datos dentro del rango                                     |  |  |

#### Si el tamaño de los datos está fuera de rango, los datos dentro del rango ensombrecido se escriben a la dirección del dispositivo interno. Sin embargo, el estado es 0003h (datos de código recibidos exceden el número máximo de bytes permitidos para almacenamiento LS).

# 16.3 Mostrar entradas del teclado USB

# 16.3.1 Introducción

Conecte un teclado USB a la unidad de visualización en la pantalla GP para ingresar caracteres alfanuméricos de un solo byte.

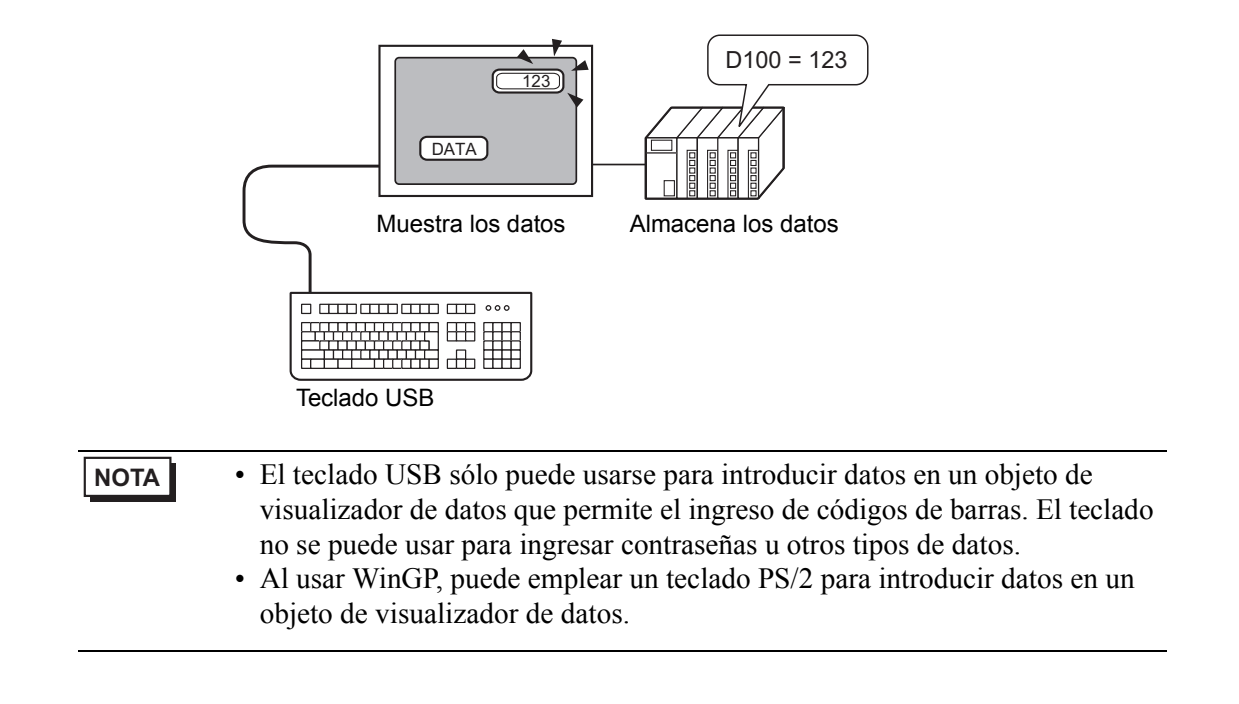

# 16.3.2 Procedimiento de configuración

Cuando [Dirección de bit para permitir la entrada] (X50) está ON, los valores numéricos introducidos usando el teclado USB aparecen en el visualizador de datos. Defina la ubicación de almacenamiento de los datos ingresados desde el teclado USB como D100 en el dispositivo/PLC.

1 Configure los ajustes para un dispositivo de entrada externo.

En [Ajustes del sistema], haga clic en [Equipos de entrada] para mostrar la siguiente pantalla.

| Ajustes del sistema 7 ×<br>Visualizar<br><u>Visualizar</u> | Unidad de visualización<br>Serie GP3000 Series<br>Modelo AGP-35005<br>Método de instalación Horizontal |
|------------------------------------------------------------|----------------------------------------------------------------------------------------------------|
| Unidad de visualización                                    | Introducir la configuración del equipo                                                                 |
| Programas lógicos                                          | Código de barras 1   Córtigo de harras 2   Entrada de acceso remoto al ordenador                       |
| Vídeo/Película                                             | Sumario                                                                                                |
| Fuente                                                     | Tipo Desactivado 💌 Puerto USB 💌 Guardar los Display de datos 💌                                         |
| Ajustes Periféricos                                        | 4603.01                                                                                                |
| Lista de periféricos                                       |                                                                                                    |
| Dispositivo/PLC                                            |                                                                                                    |
| Impresora                                                  |                                                                                                    |
| Equipos de entrada                                         |                                                                                                    |
| Script                                                     |                                                                                                    |
| Controlador de E/S                                         |                                                                                                    |
| Servidor FTP                                               |                                                                                                    |
| Módem                                                      |                                                                                                    |
| Módulo de vídeo/Unidad de DVI                              |                                                                                                    |
|                                                            |                                                                                                    |

ΝΟΤΑ

• Para mostrar los Ajustes del sistema, elija [Área de trabajo (W)] en el menú [Ver (V)] y seleccione [Ajustes del sistema].

2 Establezca el [Tipo] en [Lector de código de barras] y [Puerto] en [USB]. En el campo [Guardar datos en] seleccione [Display de datos].

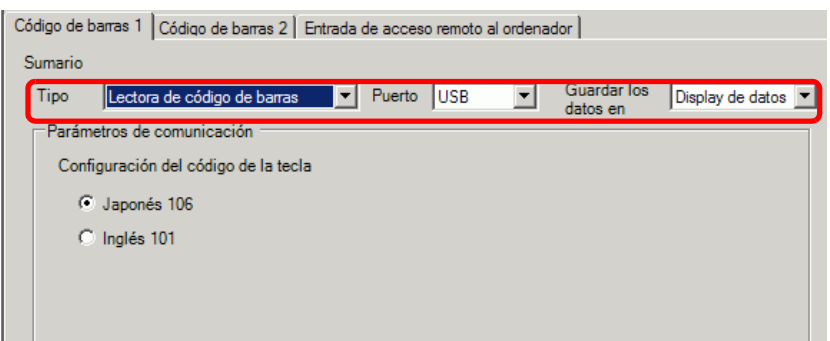

**3** Abra la pantalla y configure el objeto de visualizador de datos que se usa para mostrar las entradas del teclado USB.

En el menú [Objetos (P)], seleccione [Display de datos (D)] y haga clic en [Visualizador numérico (N)], o bien haga clic en el icono **Para** y ponga el visualizador numérico en la pantalla.

**4** Haga doble clic en el elemento colocado. Aparece el cuadro de diálogo Visualizador de datos.

| ) del Objeto      | Básico Visualizar Ajustes de color de la alarma Proceso de funcionamiento                                                                                                    |
|-------------------|----------------------------------------------------------------------------------------------------|
| D_0000 🕂          | Visualización de datos                                                                                                    |
| òmentario         | 🔄 🛋 🏡 🔛 🧮 🖪                                                                                                    |
| 100               | Visualizador Visualizador Visualizador Visualizador de Mostrarel visualizació<br>Numérico de Texto de Fecha/Hora datos estadísticos valor límite                                                                                                    |
| ABC               | Dirección de palabra de supervisión  >>Extendido [IPLC1]D00100  [IPLC1]D00100  [IPLC1]D00 [IPLC1]D00100  [IPLC1]D00 [IPLC1]D00 [IPL |
| Seleccionar forma | Especifique el rango de entrada/visualización                                                                                                    |
| Sin forma         | Tipo de datos 16 Bit Dec 💌 🗖 Signo +/- 🗖 Contorno OFF                                                                                                    |
|                   |                                                                                                    |
|                   |                                                                                                    |
|                   |                                                                                                    |
|                   |                                                                                                    |
|                   |                                                                                                    |
|                   |                                                                                                    |
|                   |                                                                                                    |
|                   |                                                                                                    |
|                   |                                                                                                    |
|                   |                                                                                                    |

- 5 Haga clic en [Seleccionar forma] y seleccione la forma apropiada.
- 6 En el campo [Dirección de palabra monitoreada], seleccione la dirección (D100) que almacena las entradas de datos.

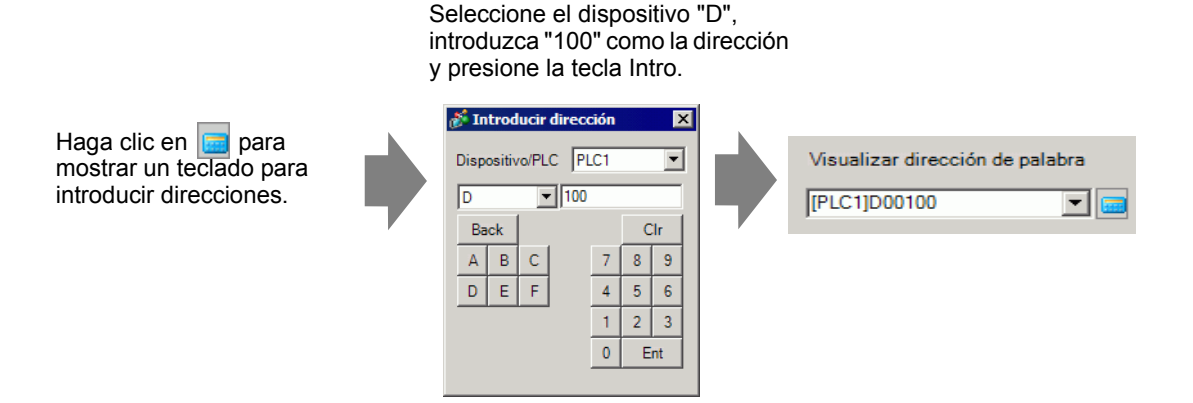

7 Seleccione un [Tipo de datos] y luego seleccione la casilla [Permitir entrada].

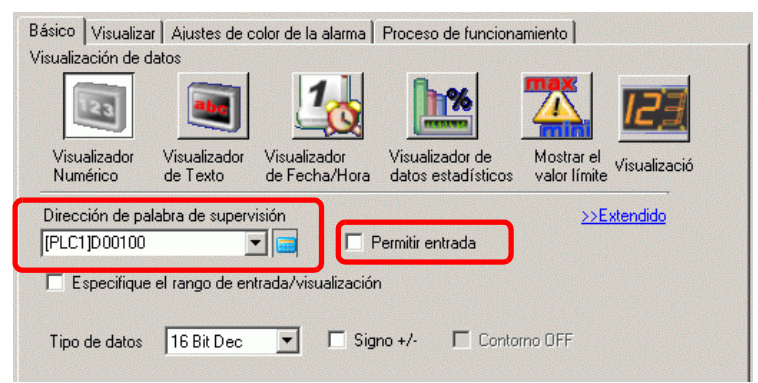

8 Haga clic en la pestaña [Permitir entrada] y seleccione [Bit]. Debe definirse el campo [Dirección de bit para permitir la entrada]. La entrada de datos se habilita cuando esta dirección de bit ON.

| Básico Visualizar Colo   | r Permitir entrada |                          |
|--------------------------|--------------------|--------------------------|
| C Táctil 💿 Bit           |                    |                          |
|                          |                    | <u>&gt;&gt;Extendido</u> |
| Dirección de bit para pe | ermitir la entrada |                          |
| [PLC1]X00050             |                    |                          |
|                          |                    |                          |

**9** Haga clic en [Ajustes extendidos] y seleccione la casilla [Introducir código de barras]. Esto le permite introducir datos desde un dispositivo de entrada externo.

|                                           | <u>≺<básico< u=""></básico<></u>                |
|-------------------------------------------|-------------------------------------------------|
| Dirección de bit para permitir la entrada |                                                 |
| [PLC1]X00050                              |                                                 |
| Modo de entrada Auto-borrado ON           | <ul> <li>Introducir código de barras</li> </ul> |
| Introducir orden 🛛 🛨 🧾                    |                                                 |
| Entrada completa                          |                                                 |

10 Según sea necesario, defina los colores del visualizador de datos en la pestaña [Color] y las fuentes en la pestaña [Visualizar] y haga clic en [Aceptar].

|  | Teclas | que se | e pueden | introducir | con un | teclado | USB |
|--|--------|--------|----------|------------|--------|---------|-----|
|--|--------|--------|----------|------------|--------|---------|-----|

| Nombre de la tecla  | Comentarios                                |
|---------------------|--------------------------------------------|
| 0 a 9               | Entrada de números y caracteres            |
| aaf                 | Entrada de números (HEX) y caracteres      |
| gaz                 | Entrada de caracteres                      |
| Tenkey: 0 a 9       | Entrada de números y caracteres            |
| Tenkey "*"          | Entrada de caracteres                      |
| Tenkey "+"          | Entrada de caracteres                      |
| Tenkey ","          | Entrada de caracteres                      |
| Tenkey "-"          | Entrada de caracteres                      |
| Tenkey "."          | Entrada de números (flotante) y caracteres |
| Tenkey "/"          | Entrada de caracteres                      |
| :                   | Entrada de caracteres                      |
| ,                   | Entrada de caracteres                      |
| ,                   | Entrada de caracteres                      |
| -                   | Entrada de caracteres                      |
|                     | Entrada de números (flotante) y caracteres |
| 1                   | Entrada de caracteres                      |
| @                   | Entrada de caracteres                      |
| [                   | Entrada de caracteres                      |
|                     | Entrada de caracteres                      |
| ]                   | Entrada de caracteres                      |
| ٨                   | Entrada de caracteres                      |
| _                   | Entrada de caracteres                      |
| Intro               | Determinar entrada                         |
| Retroceso           | Eliminar un carácter hacia la izquierda    |
| ESC                 | Cancelar entrada                           |
| Eliminar            | Eliminar un carácter                       |
| Espacio (en blanco) | Entrada de caracteres                      |
| <                   | Mover el cursor hacia la izquierda         |
| >                   | Mover el cursor hacia la derecha           |

No se pueden usar teclas que no se encuentran en la tabla anterior tales como las teclas de control [Ctrl], [Mayús], [Alt] y [Tab], las teclas de función de [F1] a [F12], y las teclas de dirección arriba/abajo.

# 16.4 Guía de configuración

# 16.4.1 Guía de configuración de [Ajustes de equipos de entrada]

| Introducir la configuración del equipo                                      |                             |
|-----------------------------------------------------------------------------|-----------------------------|
| Código de barras 1 Código de barras 2 Entrada de acceso remoto al ordenador |                             |
| Sumario                                                                     |                             |
| Tipo Desactivado Vierto USB 🔽 Gua                                           | rdar los Display de datos 💌 |

|      |          | Configuración       | Descripción                                                                                                    |
|------|----------|---------------------|----------------------------------------------------------------------------------------------------|
| Tipc | )        |                     | <ul> <li>Seleccione el tipo de código de barras a conectar.</li> <li>Desactivado<br/>Seleccionar cuando un lector de código de barras no<br/>está en uso.</li> <li>Lector de código de barras<br/>Seleccionar cuando se usa un lector de código de<br/>barras.</li> <li>Lector de código de dos dimensiones<br/>Seleccionar cuando se usa un lector de código de<br/>dos dimensiones.</li> </ul> |
|      | Desactiv | vado                | Seleccionar cuando un lector de código de barras/<br>código de dos dimensiones no está en uso.                                                                                                    |
|      | Lector d | le código de barras | Seleccionar cuando se usa un lector de código de barras.                                                                                                    |
|      | Pu       | erto                | Seleccionar el puerto para conectarse a[COM1]:<br>[USB/SIO] o [USB].                                                                                                    |
|      |          | COM1                | Seleccionar cuando se conecta a COM1.                                                                                                    |

Sigue

|      |                            | C      | onfi | gurad       | ción                               | Descripción                                                                                                    |
|------|----------------------------|--------|------|-------------|------------------------------------|----------------------------------------------------------------------------------------------------|
|      |                            |        |      | Ajus<br>com | stes de<br>nunicación              | Configure los ajustes de comunicación.                                                                                                    |
|      | Lector de código de barras |        |      |             | Velocidad                          | Seleccione una velocidad de comunicación entre<br>[2400], [4800], [9600], [19200], [38400], [57600] o<br>[115200].                                                                                                    |
|      |                            |        |      |             | Longitud de los<br>datos           | Elija la longitud de los datos de comunicación entre<br>[7 bits] y [8 bits].                                                                                                    |
|      |                            |        | COM1 |             | Bit de paridad                     | Seleccione el bit de paridad de comunicación: [Par],<br>[Impar] o [Ninguno].                                                                                                    |
|      |                            |        |      |             | Bit de parada                      | Seleccione la longitud del bit de parada de comunicación: [1 bit] o [2 bit].                                                                                                    |
|      |                            |        |      |             | Control de flujo                   | Seleccione el método de control de la comunicación:<br>[Ninguno], [Control RTS/CTS], o [Control ER(DTR/<br>CTS)].                                                                                                    |
|      |                            |        |      |             | Fuente de<br>alimentación de<br>5V | Designe si se configurará o no la fuente de alimentación de 5V.                                                                                                    |
| Tipo |                            | Puerto | USE  | 3/SIO       |                                    | Bar Code 1       Bar Code 2       Remote PC Access Input         Summary       Type       Bar Code Reader       Port       USB/SIG       Save Data in       Data Display         Communication Settings       Speed       9600       Image: Communication Settings       Speed       Parity Bit       Port       Odd       Even         Stop Bit       C       2 Bit       T Bit       Flow Control       None       C Bit       Flow Control       Stop Bit       Enable         Sty Power Supply       Enable       Image: Compute       Image: Communication Settings       Image: Communication Settings |
|      |                            |        |      | Ajus<br>com | stes de<br>iunicación              | Configure los ajustes de comunicación.                                                                                                    |
|      |                            |        |      |             | Velocidad                          | Seleccione una velocidad de comunicación entre<br>[2400], [4800], [9600], [19200], [38400], [57600] o<br>[115200].                                                                                                    |
|      |                            |        |      |             | Longitud de los<br>datos           | Elija la longitud de los datos de comunicación entre<br>[7 bits] y [8 bits].                                                                                                    |
|      |                            |        |      |             | Paridad                            | Seleccione el bit de paridad de comunicación: [Par],<br>[Impar] o [Ninguno].                                                                                                    |
|      |                            |        |      |             | Bit de parada                      | Seleccione la longitud del bit de parada de comunicación: [1 bit] o [2 bit].                                                                                                    |
|      |                            |        |      |             | Control de flujo                   | Establecer en [Ninguno] y otras selecciones se deshabilitan.                                                                                                    |
|      |                            |        |      |             | Fuente de<br>alimentación de<br>5V | Fuente de alimentación de 5V está fijado en [Desactivado].                                                                                                    |

|      |                            | С              | onfig       | gurad        | ión                                                | Descripción                                                                                                    |
|------|----------------------------|----------------|-------------|--------------|----------------------------------------------------|----------------------------------------------------------------------------------------------------|
|      | Lector de código de barras | uerto          | USB         |              |                                                    | Seleccione esto cuando se conecte al puerto USB.                                                                                                    |
|      |                            | H              |             | Ajus<br>com  | tes de<br>unicación<br>Configuración<br>del código | Configure los ajustes de comunicación.<br>Seleccione el tipo de texto que lee el lector de código<br>de barra: [Teclado Japonés 106] o [Teclado Juglés                                                                                                    |
|      |                            |                |             |              | clave                                              | 101].                                                                                                    |
|      | Lect<br>dime               | or de<br>ensio | códi<br>nes | go de        | e dos                                              | Seleccionar cuando se usa un lector de código de dos dimensiones.                                                                                                    |
| Tipo |                            | Pue            | rto         |              |                                                    | Configure el puerto al que se conectará el lector de<br>código de barras. Un lector de código bidimensional<br>sólo puede establecerse en COM1 o USB. Si se<br>selecciona Serie IPC como el visualizador, sólo puede<br>establecerse en COM1.<br><b>NOTA</b><br>• Cuando se selecciona [USB], los elementos<br>configurados para [Ajustes de comunicación] no se<br>mostrarán.                                                                                                    |
|      |                            |                | COM         | И1<br>А і на |                                                    | Seleccionar cuando se conecta a COM1.<br>Código de barras 1 Código de barras 2 Entrada de acceso remoto al ordenador<br>Sumario<br>Tipo Lectora de código de barras Puerto COM1 Guardar los Display de datos P<br>Parámetros de comunicación<br>Velocidad: 9600 S<br>Longitud de los datos 7 Bit © 8 Bit<br>Paridad © Ninguno © Impar © Par<br>Bit de parada 2 2 Bit © 1 Bit<br>Control del flujo: © Ninguno © RTS/CTS © Control ER(DTR/CTS)<br>Fuente de alimentación de 5V © Habilitado © Desactivado |
|      |                            |                |             | Ajus<br>com  | stes de<br>Iunicación                              | Configure los ajustes de comunicación.                                                                                                    |
|      |                            |                |             |              | Velocidad                                          | Seleccione una velocidad de comunicación entre<br>[2400], [4800], [9600], [19200], [38400], [57600] o<br>[115200].                                                                                                    |
|      |                            |                |             |              | Longitud de los datos                              | Elija la longitud de los datos de comunicación entre [7 bits] y [8 bits].                                                                                                    |
|      |                            |                |             |              | Bit de paridad                                     | Seleccione el bit de paridad de comunicación: [Par],<br>[Impar] o [Ninguno].                                                                                                    |
|      |                            |                |             |              | Bit de parada                                      | Seleccione la longitud del bit de parada de comunicación: [1 bit] o [2 bit].                                                                                                    |

|      |                                     | С      | onfig | gura                    | ción                               | Descripción                                                                                                    |
|------|-------------------------------------|--------|-------|-------------------------|------------------------------------|----------------------------------------------------------------------------------------------------|
|      |                                     | Puerto | 1M0   | Ajustes de comunicación | Control de flujo                   | <ul> <li>Seleccione el método de control de la comunicación:<br/>[Ninguno], [Control RTS/CTS], o [Control ER(DTR/<br/>CTS)].</li> <li>NOTA</li> <li>• Cuando se selecciona [USB/SIO] como el [Puerto],<br/>sólo puede definir [Control RTS/STC].</li> </ul>                                                                                                    |
|      |                                     |        | CC    |                         | Fuente de<br>alimentación de<br>5V | <ul> <li>Designe si se configurará o no la fuente de alimentación de 5V.</li> <li>NOTA</li> <li>Si se selecciona [USB/SIO] como el [Puerto], se establecerá en [Desactivado].</li> </ul>                                                                                                    |
| Tipo | Lector de código de dos dimensiones | Mod    | lo de | lectu                   | ra                                 | <ul> <li>Seleccione el modo de lectura.</li> <li>Estándar <ul> <li>Datos del código</li> <li>Adaptador (CR)</li> </ul> </li> <li>En el modo [Estándar], los datos binarios no pueden manejarse. En este modo, los lectores de código de dos dimensiones de otros fabricantes pueden leer los datos usando la configuración anterior.</li> <li>Lector de código DENSO QR <ul> <li>Cabecera</li> <li>Cabecera</li> <li>Marcago</li> <li>W<sup>datagita</sup> (4 byte)</li> <li>Datos datos datos binarios pueden manejarse. Sin embargo, en este caso, el formato de comunicación anterior también necesita definirse a un lector de código de dos dimensiones.</li> </ul> </li> <li>Lector de código Tohken <ul> <li>Cabecera</li> <li>Datos del código de dos dimensiones. Los datos binarios no pueden manejarse en el modo [Lector de código Tohken], el formato de comunicación anterior también necesita definirse a un lector de código de dos dimensiones.</li> </ul> </li> <li>Lector de código Tohken <ul> <li>Cabecera</li> <li>Datos del código de dos dimensiones. Los datos binarios no pueden manejarse en el modo [Lector de código Tohken], el formato de comunicación anterior también necesita definirse a un lector de código Tohken]. A diferencia de DENSO, el Lector de código Tohken no comprueba el número de dígitos o BBC y determina que los datos de código terminan en el código CR+LF en los datos del código.</li> </ul> </li> <li>NOTA <ul> <li>Si [Puerto] es "USB" y [Tipo] es "Lector de código de dos dimensiones", sólo puede definirse el Modo de lectura "Estándar".</li> </ul> </li> </ul> |

|     |       | С      | onfig                                                               | gurac                         | ión        | Descripción                                                                                                    |
|-----|-------|--------|---------------------------------------------------------------------|-------------------------------|------------|----------------------------------------------------------------------------------------------------|
| Gua | ırdar | datos  | en                                                                  |                               |            | Seleccione [Display de datos] o [Dispositivo interno]<br>como la ubicación de almacenamiento de los datos de<br>código.                                                                                                    |
|     | Disp  | olay d | e dat                                                               | os                            |            | Almacena los datos en [Dirección de palabra<br>monitoreada] definida en el objeto visualizador de<br>datos.<br>Guardar los<br>datos en                                                                                                    |
|     | Disp  | ositiv | vo inte                                                             | erno                          |            | Almacena los datos en la dirección del dispositivo<br>interno.<br>Guardar los<br>datos en Dispositivo interno 💌                                                                                                    |
|     |       | Visu   | aliza                                                               | ción i                        | nterna     | Configure los ajustes para almacenar los datos del<br>código leído en el dispositivo interno.                                                                                                    |
|     |       |        | Dirección de inicio de<br>almacenamiento del<br>dispositivo interno |                               |            | Configure la dirección del dispositivo interno para almacenar los datos de código leídos.                                                                                                    |
|     |       |        | Ajus                                                                | tes e                         | xtendidos  | Ajustes extendidos       X         Bit de terminación de lectura                                                                                                    |
|     |       |        |                                                                     | Bit de terminación de lectura | Habilitado | <ul> <li>Determine si se activa o no la dirección del bit de terminación de lectura si la totalidad de los datos se han escrito a la dirección de dispositivo interno.</li> <li>NOTA</li> <li>Cuando no se define [Bit de terminación de lectura], los datos se sobrescriben si se leen en forma continua.</li> </ul> |

Sigue

| Configuración    |                     |               |            |                               |                        | Descripción                                                                                                    |
|------------------|---------------------|---------------|------------|-------------------------------|------------------------|----------------------------------------------------------------------------------------------------|
| Guardar datos en | Dispositivo interno | tción interna | extendidos | Bit de terminación de lectura | Dirección de bit       | <ul> <li>Configure la dirección del bit de terminación de lectura.</li> <li>NOTA         <ul> <li>Ponga este bit en OFF después de completarse la entrada. La GP no leerá los datos de código sin desactivar el bit de terminación de lectura.</li> <li>El tiempo de lectura del código de dos dimensiones/ código de barra y la acción de la [Dirección de bit de terminación de lectura] son los siguientes:</li> <li>Código de barras/ terminación de lectura] son los siguientes:</li> <li>Código de barras/ terminación de lectura] son los siguientes:</li> <li>Código de barras/ terminación de lectura] son los siguientes:</li> <li>Código de barras/ terminación ON del bit Desactivado</li> <li>Ger se ENCIENDE PAGUE con el PLC</li> <li>Con el page se enciente se estado APAGADO</li> </ul> </li> </ul> |
|                  |                     | Visualiza     | Ajustes    | s datos                       | Sin límite             | Configure el tamaño de los datos de código<br>almacenados en la dirección del dispositivo interno al<br>momento de lectura como ilimitado.<br>NOTA<br>• Si los datos de código de lectura exceden el área<br>habilitada, el exceso de datos no se escribirán.                                                                                                    |
|                  |                     |               |            | Tamaño de los                 | Tamaño<br>especificado | <ul> <li>Configure el tamaño de los datos de código<br/>almacenados en la dirección del dispositivo interno al<br/>momento de lectura de 1 a 9.999.</li> <li>NOTA</li> <li>Si el tamaño de los datos de código de lectura<br/>excede el [Tamaño especificado], los datos en<br/>exceso no se escribirán a la dirección de dispositivo<br/>interno.</li> </ul>                                                                                                    |

Sigue

|                  |                     | С                     | onfig              | guración                     | Descripción                                                                                                    |
|------------------|---------------------|-----------------------|--------------------|------------------------------|----------------------------------------------------------------------------------------------------|
|                  |                     | C                     | onfig              | guración                     | Descripción         Seleccione el método de procesamiento al sobrescribir los datos de código leídos, ya sea [Ninguno], [Limpiar cero] o [Limpiar espacio].         Por ejemplo, si los datos de código "12345678" se almacenan y después se almacenan los datos de código "ABCDE, el [Tamaño de los datos] es 8 bytes.         Visualización anterior: Se almacenan los datos del código "12345678" de 8 bytes.         (Visualización actual)       (En la dirección de intervalo del dispositivo)         12345678       +0         +1       0         +2       +3         +3       +4         +5       '6'         '7'       '8' |
| Guardar datos en | Dispositivo interno | Visualización interna | Ajustes extendidos | Ajustes de<br>inicialización | Visualización actual: Lee los datos del código<br>"ABCDE" de 5 bytes.<br>• Para [Ninguno]<br>ABCDE678<br>+0<br>-2<br>-4<br>-2<br>-4<br>-5<br>-7<br>-8<br>Visualizado con el<br>resto de la<br>visualización previa.<br>• Para [Limpiar a cero] (borrar datos con nulo)<br>ABCDE<br>+0<br>-2<br>-2<br>-4<br>-5<br>-7<br>-8<br>-2<br>-2<br>-6<br>-5<br>-7<br>-8<br>-2<br>-2<br>-2<br>-2<br>-2<br>-2<br>-2<br>-2<br>-2<br>-2                                                                                                    |
|                  |                     |                       |                    |                              | • Para [Limpiar espacio]<br>ABCDE +0 0 5<br>+1 0 0<br>+2 'A' 'B'<br>+3 'C' 'D'<br>+4 'E' (20h<br>+5 20h 20h El código anterior<br>del dato es<br>sobreescrito con un<br>espacio = "20(h)".                                                                                                    |
| Entr             | ada c               | e aco                 | ceso               | remoto al ordenador          | Configure el dispositivo de entrada para la operación<br>de la pantalla del servidor desde el visualizador.<br><sup>(37)</sup> "36.4.2 Guía de configuración de Ajustes del sistema<br>[Ajustes de equipos de entrada] - [Entrada de acceso<br>remoto al ordenador]" (página 36-30)                                                                                                    |

# 16.5 Restricciones

# 16.5.1 Restricciones del códigos de barras

- Si [Guardar datos en] se establece en [Dispositivo interno] y configura [Bit de terminación de lectura], desactive [Bit de terminación de lectura] cuando se haya completado la entrada. La GP no leerá los datos de código sin desactivar el bit de terminación de lectura.
- Cuando el [Bit de paridad] es [Ninguno] y la configuración de la velocidad de comunicación del lector de código de barras es distinta a la de la GP, el sistema podría leer datos inválidos porque no puede detectar errores. Use los mismos ajustes de comunicación para ambos dispositivos.
- Cuando no se usa la configuración [Dirección de bit Entrada completa], la lectura continua de datos sobrescribirá los datos de código anteriores.
- Si se cambia entre pantallas mientras ingresa datos, el proceso de cambio toma prioridad y los datos ingresados se ignoran.
- Si [Introducir código de barras] no está definido en la pestaña [Entrada de datos] para el objeto de visualizador de datos, los datos de código leídos no se escriben al objeto de visualizador de datos.
- Si el número de datos de código leídos excede los [Caracteres a mostrar] configurados para un objeto de visualizador de datos, los datos no se pueden visualizar de la forma correcta en el objeto de visualizador de datos. Se puede configurar un máximo de 100 caracteres de un byte en el objeto de visualizador de datos.
- Se puede conectar un lector de código de barras a cada uno de los puertos COM1 y USB, sin embargo, cuando se conectan dos lectores de código de barras al mismo tiempo y se almacenan los datos en los objetos de visualizador de datos o en el dispositivo interno desde ambos códigos de barras, es posible que el sistema no funcione correctamente. Se debería configurar un lector para leer los datos desde el objeto de visualizador de datos y el otro para almacenar los datos en el dispositivo interno.

# 16.5.2 Restricciones de uso de un lector de código de dos dimensiones.

• La serie IPC es solamente compatible con COM1.

#### 16.5.3 Restricciones del teclado USB

- Las restricciones del teclado USB incluyen todas las restricciones de los códigos de barra descritas en anteriormente.
- Utilice el teclado USB para introducir datos en la configuración de objetos de visualizador de datos, para así permitir entradas de códigos de barra. El teclado no se puede usar para ingresar contraseñas u otros tipos de datos.
- Cuando se leen códigos de las teclas de Retroceso, ESC, Eliminar, Flecha izquierda y Flecha derecha desde el lector de código de barras, la teclas de control se procesan como si fueran ingresadas desde el teclado USB.
- Los caracteres kanji japoneses no son compatibles.

- Al usar WinGP, puede emplear un teclado PS/2 para introducir datos en un objeto de visualizador de datos. En [Ajustes del sistema], establezca el [Puerto] en [USB].
- Cuando se usa Acceso remoto al PC con un teclado USB, no se puede utilizar el teclado USB.